## **NCR/ECR Parameters:**

## **Overview:**

The NCR (Non-Conformance Report) / ECR (Engineering Change Request) Parameters are the codes and description used when entering, editing, and raising issues within the 'Quality Management Systems'.

## **To Access the Parameters**

From the OPTO ribbon, select the 'Quality' tab then **click** on the 'Data Set' (circled below) drop menu and select a category from the list.

| File | HOME     | CONTACTS | RESOURCES  | INVENTORY    | QUOTES   | PURCHASING         | ORDERS     | JOBS/SCHEDULIN | G INVOICING      | QUAL       | ITY MANAGEMENT    | WORKSHO |
|------|----------|----------|------------|--------------|----------|--------------------|------------|----------------|------------------|------------|-------------------|---------|
|      |          | Сору     |            | 🔏 New QA/NCR |          | 🔎 New In           | sp/Cal     |                | 📷 New Document   | <b>a</b> ( | Data Set 👻        |         |
| New  | Save     | 🖌 Cut    | OA/NCR     | Edit QA/NCR  | Jnsn/Ca  | Reform             | n Insp/Cal | Documents      | 📷 Change Request | *          | Area              |         |
|      | Sare     | Paste    | do tritein | _            | insp/ cu |                    |            | bocamento      |                  | *          | Area Sub          |         |
|      | Category |          | QA/N       | CR 🖼         | Insp     | ection/Calibration |            | Document N     | lanagement       | *          | QA Root           |         |
|      |          |          |            |              |          |                    |            |                |                  | *          | QA Severity       |         |
|      |          |          |            |              |          |                    |            |                |                  | *          | QA Source         |         |
|      |          |          |            |              |          |                    |            |                |                  | *          | insp/Cal Type     | Т       |
|      |          |          |            |              |          |                    |            |                |                  | *          | Document Category |         |
|      |          |          |            |              |          |                    |            |                |                  | <b>*</b>   | Document Type     |         |
|      |          |          |            |              |          |                    |            |                |                  | _          |                   | -       |

## 1. QA Severity - This is the extent to which the issue or item is deficient.

To set-up the codes and descriptions **click** on 'QA Severity' to bring up the 'QA Severity' window, **click** in the **Code** field and create a code, **press <TAB>** to advance to the **Description** field and type a description, **press <F9>** to save.

|   |      | Code Severity Description |            |
|---|------|---------------------------|------------|
| • |      | QA Severity               | ×          |
|   | Code | Description               | <u>o</u> k |
| 1 | 1    | Major                     |            |
| 2 | 2    | Minor                     | Cancel     |
| _ |      |                           |            |

Repeat process as necessary to create the Severity codes.

Area - To set-up the codes and descriptions click on 'Area' to bring up the 'QA Area' window, click in the Code field and create a code, press <TAB> to advance to the Description field and type a description, press <F9> to save.

|                  | QA Area                                     |  |  |  |
|------------------|---------------------------------------------|--|--|--|
| Code             | Area Description                            |  |  |  |
| 0                | QA Area                                     |  |  |  |
| Code Description |                                             |  |  |  |
| 100              | Administration                              |  |  |  |
| 101              | Workplace Health & Safety                   |  |  |  |
| 102              | Quality Control Design and Development      |  |  |  |
| 301              | Manufacturing                               |  |  |  |
| 401              | Purchasing                                  |  |  |  |
| 501              | Laser                                       |  |  |  |
| <u>0</u> K       | <u>C</u> ancel <u>S</u> earch <u>P</u> rint |  |  |  |

**3.** *Area Sub* - these codes and description work in conjunction with the Area Categories to refine the area of the issue or item. To set-up the codes and descriptions **click** on 'Area Sub' to bring up the 'QA Area Sub' window, **click** in the *Code* field and create a code, **press <TAB>** to advance to the *Description* field and type a description, **click** in the Area *Code* field, **press <F2>** and select an Area Code from the pop-up list, click <u>OK</u>, **press <F9>** to save.

|       | QA Area     Code     Area Sub Desc     Code     Area Descript     Code     Area Descript | Sub<br>cription<br>ion |                           |
|-------|------------------------------------------------------------------------------------------|------------------------|---------------------------|
|       | QA ,                                                                                     | Area Sub               |                           |
| Code  | Description                                                                              | Parent                 | Parent Description        |
| 100-1 | Non Conformance                                                                          | 100                    | Administration            |
| 100-2 | Likely                                                                                   | 100                    | Administration            |
| 100-3 | Moderate                                                                                 | 100                    | Administration            |
| 100-4 | Unlikely                                                                                 | 100                    | Administration            |
| 101-1 | Management Accountability                                                                | 101                    | Workplace Health & Safety |
| 101-2 | Quality Control                                                                          | 101                    | Workplace Health & Safety |
| 101-3 | Communication and Information                                                            | 101                    | Workplace Health & Safety |
| 102-1 | Below Standard Finish                                                                    | 102                    | Quality Control           |
| 201-1 | Programming                                                                              | 201                    | Design and Development    |
| 201-2 | Drafting and Design                                                                      | 201                    | Design and Development    |
| 301-1 | Fabrication                                                                              | 301                    | Manufacturing             |
| 301-2 | Machining                                                                                | 301                    | Manufacturing             |
| 301-3 | Welding                                                                                  | 301                    | Manufacturing             |
| 301-4 | Paint - Polish                                                                           | 301                    | Manufacturing             |
| 301-5 | Transport                                                                                | 301                    | Manufacturing             |
| 301-6 | Quality Control                                                                          | 301                    | Manufacturing             |
| 301-7 | Communication and Information                                                            | 301                    | Manufacturing             |
|       | <u>O</u> K <u>C</u> ancel                                                                | <u>S</u> earch.        | <u>P</u> rint             |

**4. QA Source** - these are the origins through which something has come into being or from which it has been obtained. To set-up the codes and descriptions **click** on 'QA Source' to bring up the 'QA Source' window, **click** in the **Code** field and create a code, **press <TAB>** to advance to the **Description** field and type a description, **press <F9>** to save.

|   |      | QA Source                                              |
|---|------|--------------------------------------------------------|
|   | Code | Source Description                                     |
| ۲ |      | QA Source ×                                            |
|   | Code | Description                                            |
| 1 | couc | Customer Complaints                                    |
| 2 |      | Internal Issue                                         |
| 3 |      | Supplier Issue                                         |
| 4 |      | Client Request                                         |
|   | 9    | <u>Q</u> K <u>C</u> ancel <u>S</u> earch <u>P</u> rint |

Repeat process as necessary to create the Source codes.

5. QA Root - This is the fundamental cause or source from which the issue or item originated.

To set-up the codes and descriptions **click** on 'QA Root' to bring up the 'QA Root' window, **click** in the **Code** field and create a code, **press <TAB>** to advance to the **Description** field and type a description, **press <F9>** to save.

|      | Cod      | QA Root                                               |
|------|----------|-------------------------------------------------------|
| 0    |          | QA Root ×                                             |
| C    | ode      | Description                                           |
| 2    |          | Machine                                               |
| 3    |          | Method                                                |
| 4    |          | Material                                              |
| 5    |          | Environment                                           |
| PROD |          | Production                                            |
|      | <u>(</u> | <u>QK</u> <u>C</u> ancel <u>S</u> earch <u>P</u> rint |

Repeat process as necessary to create the Root Cause codes.